## Adding an Unpaid Placement Service

Agencies should **not** add an unpaid placement service of Foster or Adoption Care for a certified Foster Home or an approved Adoptive Home.

Unpaid placement services can be used for a placement setting **that is not IV-E reimbursed**, such as a Juvenile Detention, Hospital, Independent Living, etc.

To add an unpaid placement service record, complete the following steps:

- 1. From the SACWIS Home screen, click the Financial tab.
- 2. Click the **Services** tab.
- 3. Select the **Maintain Service** link. The **Agency Services Search Criteria** screen appears.
- 4. In the **Service Category** field, select the appropriate choice from the dropdown list.
- 5. In the **Service Type** field, select the appropriate choice.
- 6. Click the **Search** button.

| Home                                       | Intake                                      | Case                         | Provider          | Finar   | cial     | Administration                 |           |
|--------------------------------------------|---------------------------------------------|------------------------------|-------------------|---------|----------|--------------------------------|-----------|
|                                            | Workload Ser                                | vices Eli                    | gibility          | Payment | Benefits | JFS 04280/04281<br>  <u>he</u> | <u>lp</u> |
| Provider Ceilings<br>Service Authorization | Agency Service<br>Agency:<br>Agency Number: | s Search Criteria—           | Children Services | Board   |          |                                | •         |
| Service Authorization<br>Summary           | Service Category:<br>Service Type:          | Placement<br>Detention Facil | ity               |         |          |                                |           |
|                                            | Sort Result By:                             | Mapping Defau                | lt                | •       |          |                                |           |

The results appear in the Agency Services Search Results section.

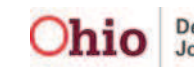

## Adding an Unpaid Placement Service

- 7. Verify that the service you want to enter is not already listed in the grid.
- 8. If it's not, in the **Service Category** field (near the bottom of the screen), select the appropriate choice.
- 9. In the **Service Type** field (near the bottom of the screen), select the appropriate choice.
- 10. Click the **Add Service** button.

| Home                             | Intake                                               | Case                                                 | Provider                   | Financ             | cial          | Administration    |  |  |
|----------------------------------|------------------------------------------------------|------------------------------------------------------|----------------------------|--------------------|---------------|-------------------|--|--|
| w                                | orkload                                              | Services                                             | Eligibility                | Payment            | Benefits      | JFS 04280/04281   |  |  |
|                                  | 10                                                   |                                                      |                            |                    |               | l <u>help</u>     |  |  |
| Maintain Service                 | Agency 5                                             | Services Search C                                    | riteria                    |                    |               |                   |  |  |
| Provider Ceilings                | Agency:                                              | Agency: County Department of Job and Family Services |                            |                    |               |                   |  |  |
| Service Authorization            | Agency Nul                                           | mber:                                                | See Addition that here are |                    |               |                   |  |  |
| Service Authorization<br>Summary | Service Ca                                           | tegory: Place                                        | ement                      |                    |               |                   |  |  |
|                                  | Service Typ                                          | pe: Deter                                            | ntion Facility             |                    |               |                   |  |  |
|                                  | -                                                    | -                                                    |                            |                    |               |                   |  |  |
|                                  | Sort Result By: ServiceCategory / Type (Ascending) 💌 |                                                      |                            |                    |               |                   |  |  |
|                                  | Search                                               |                                                      |                            |                    |               |                   |  |  |
|                                  |                                                      |                                                      |                            |                    |               |                   |  |  |
|                                  | Agency S                                             | Services Search R                                    | lesults                    |                    |               |                   |  |  |
|                                  | Result(s) 1                                          | to 1 of 1                                            | 2224LA                     |                    |               | Page 1 of 1       |  |  |
|                                  |                                                      | Service Cate                                         | gory / Type                | Service Descrip    | ption UOM     | Standardized Cost |  |  |
|                                  | edit Plac                                            | ement/ Detention Fa                                  | acility                    | Detention Facility |               |                   |  |  |
|                                  |                                                      |                                                      |                            |                    |               |                   |  |  |
|                                  | Service Ca                                           | tegory: Place                                        | ement                      | Service            | Type: Detenti | on Facility       |  |  |
|                                  |                                                      |                                                      |                            |                    |               |                   |  |  |
|                                  | Add Se                                               | ervice                                               |                            |                    |               |                   |  |  |

The Agency Services Details screen appears.

As shown on the next page:

- 11. In the **Service Description** field, enter a unique service description.
- 12. In the **Service Long Description** field, enter the long service description.
- 13. In the **Service Attributes** section, check the **Unpaid Service** checkbox.
- 14. In the **# of Leave Days to be Paid**, enter the appropriate number.

**Important:** Although this is unpaid, a number is required for placement services. A zero (0) can be entered in the field.

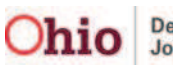

## Adding an Unpaid Placement Service

15. Click the **Save** button.

| rvice Category Placement<br>rvice Type: Detention Facility<br>solete Date: |                            | Service Description: * | Detention Facility - Long Description Here |                    |  |
|----------------------------------------------------------------------------|----------------------------|------------------------|--------------------------------------------|--------------------|--|
| Service Attribut<br>Unpaid Servic<br>Pre-Paid Payn<br>Placement Ser        | es Fund Si<br>tent # of Le | ource:                 | _                                          |                    |  |
| Maintain Service                                                           | e Costs                    |                        |                                            | and the law proves |  |
| Enective                                                                   |                            |                        | Stanuaruizeu Cost                          | Created in Error   |  |

The **Agency Services Search Criteria** screen appears displaying the new placement service in the **Agency Services Search Results** section, along with a message that your data has been saved.

The service is now available to add to the Service Credentials for Providers screen.

Also see the **Adding Other Services Under Service Credentials** Knowledge Base Article.

| Home                | Intake             | Case             | Provider         | Financ                      | ial      | Administration                   |
|---------------------|--------------------|------------------|------------------|-----------------------------|----------|----------------------------------|
|                     | Workload S         | ervices          | Eligibility      | Payment                     | Benefits | JFS 04280/04281                  |
|                     |                    |                  |                  |                             |          | I help                           |
| laintain Service    | Your data has b    |                  |                  |                             |          |                                  |
| rovider Ceilings    |                    |                  |                  |                             |          |                                  |
| ervice Authorizatio | Agency Servic      | es Search Cri    | teria            |                             |          |                                  |
| ervice Authorizatio | Agency:            | Agency: Childre  |                  |                             |          | -                                |
|                     | Agency Number:     |                  |                  |                             |          |                                  |
|                     | Service Category   | Placem           | ient             |                             |          |                                  |
|                     | Service Type:      | Detent           | ion Facility     |                             |          |                                  |
|                     |                    |                  | to the locate of |                             |          |                                  |
|                     | Sort Result By:    | Mappin           | o Default        |                             |          |                                  |
|                     |                    |                  |                  |                             |          |                                  |
|                     | Search             |                  |                  |                             |          |                                  |
|                     | - Anonco Comile    | or Courch Do     | sulte            |                             |          |                                  |
|                     | Agency Servic      | es Search Ke     | SUILS            |                             |          |                                  |
|                     | Result(s) 1 to 2 c | anvice Catego    | ury / Tyme       | Sarvice Descript            | tion UOM | Fage 1 of 1<br>Standardized Cost |
|                     | edit Placemen      | t/ Detention Fac | ility De         | tention Facility            | 001      | Standardized Cost                |
|                     | edit Placemen      | t/ Detention Fac | ility De         | stention Facility Unique    |          |                                  |
|                     |                    |                  |                  |                             |          |                                  |
|                     | 2177121.000        |                  | 223.<br>2434     |                             |          | 192                              |
|                     | Service Category   | r: Placen        | nent             | <ul> <li>Service</li> </ul> | ype:     | -                                |
|                     | Add Service        |                  |                  |                             |          |                                  |
|                     | Add Service        | 12               |                  |                             |          |                                  |